SM1600B-160 模块与组态王联机步骤

## 1、设置串口

| 设置串口C0Ⅲ1                                                                                                    |                               | × |  |  |  |  |
|----------------------------------------------------------------------------------------------------|-------------------------------|---|--|--|--|--|
|                                                                                                    | 通讯参数                          | 1 |  |  |  |  |
|                                                                                                    | 波特率: 9600 ▼ 数据位: ○7 ④8        |   |  |  |  |  |
|                                                                                                    | 奇偶校验: 无校验 ▼ 停止位: € 1 € 2      |   |  |  |  |  |
|                                                                                                    | 通信超时: 3000 毫秒                 |   |  |  |  |  |
|                                                                                                    | 通信方式: C RS232 C RS422 C RS485 |   |  |  |  |  |
|                                                                                                    | Noden                         |   |  |  |  |  |
| parta and a second and a second and a second and a second and a second and a second and a second and a second a | 厂 使用Modem                     |   |  |  |  |  |
| 主Modem AT控制字:                                                                                                   |                               |   |  |  |  |  |
|                                                                                                    |                               |   |  |  |  |  |
|                                                                                                    | 从Modem AI控制字:                 |   |  |  |  |  |
|                                                                                                    | 1                             |   |  |  |  |  |
|                                                                                                    | 御定 取消                         |   |  |  |  |  |

2、在 PLC 设备厂家找出莫迪康 RTU

| 设备配置向导——生产厂  | 家、设备名称、通讯方式                                                                                                    |    |
|--------------|----------------------------------------------------------------------------------------------------|----|
| 设备配置向导将辅助您完成 | 成设备的安装                                                                                                    |    |
| 高級査找         | ● 华光<br>● 罗克韦尔<br>● 莫迪康<br>● ModRTUServer<br>● Modbus Plus<br>● Modbus (ASCII)<br>● Modbus (RTU)<br>● Modbus (RTU)<br>● Modbus (RTU)unpack<br>● Modbus (以太网)<br>● Modbus TcpServer<br>● INITEWAY |    |
|              | 您所选的设备<br>生产厂家: 莫迪康<br>设备名称: Modbus(RTU)<br>通信描述: 串行                                                                                                    |    |
|              | < 上一步 (B) 下一步 (B) >                                                                                                    | 取消 |

## 3、选择设备测试

| 串口设备测试                     |
|----------------------------|
| 通讯参数 设备测试                  |
| 寄存器                        |
| 寄存器: 40001 ▼ 数据类型: SHORT ▼ |
| 添加 删除 停止 加入变量 全部加入         |
| 采集列表                       |
| 寄存器名 数据类型 变量值 时间戳 质量戳      |
|                            |
|                            |
| 40001                      |

| 设备配置向导——设备 | 地址设置指南                                                                                      | × |
|------------|---------------------------------------------------------------------------------------------|---|
|            | 在这一步,请为要安装的设备指定地址。<br>使用默认值或按地址帮助按钮取得设备地<br>址帮助信息。<br>1<br>地址帮助<br>你所指定的设备地址必<br>须在32个字节以内。 |   |
|            | < 上一步 (B) 下一步 (D) 》 取消                                                                      | i |

注意设备地址选为1

## 与组态软件的连接

为方便针对节点数据查询,可针对该节点地址进行编址。如果设备中有 10 个通道,那 通地址与组态软件中 4xxxx 地址之间的关系如下:

n\*256+02 , 通道 1 对应的起始地址为: 40258, 通地址 2 对应地址为 40514 其中 n 为节点地址。

如果2号通下有5个传感器,根据通讯信息,查询该5个传感器数据的命令为:

 $01 \ 03 \ 02 \ 00 \ 00 \ 05 \ 84 \ 71$ 

由上述地址可以看出,转换成组态软件中的编址方法,则该节点下第一个传感器的地址为:

| 传感器 | 1     | 2     | 3     | 4     | 5     |  |  |  |
|-----|-------|-------|-------|-------|-------|--|--|--|
| 通道  |       |       |       |       |       |  |  |  |
| 1#  | 40258 | 40259 | 40260 | 40261 | 40262 |  |  |  |
| 2   | 40514 | 40515 | 40516 | 40517 | 40518 |  |  |  |
| 3   | 40770 | 40771 | 40772 | 40773 | 40774 |  |  |  |
| 4   | 41026 | 41027 | 41028 | 41029 | 41030 |  |  |  |
|     |       |       |       |       |       |  |  |  |

## 02\*256+02=514 系统中通道及传感器编址:

以上寄存器名 4AABB, 数据类型为整型(占两个字节), 值范围: 0-65535 其中:

AA 为通道的编码,十六进制值范围为 01-0A;

BB 为该传感器编号,值范围为 01-FF 比如 1#通道 3 号位置传感器的地址为:40770

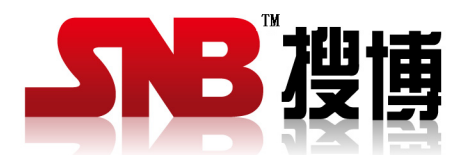

上海搜博实业有限公司 电话: 021-51083595 中文网址: http://www.sonbest.com 英文网址: http://www.sonbus.com 地址: 上海市中山北路 198 号 19 楼